## Шаг 1: Введение

- Держите расходомер KATflow, диск с программным обеспечением KATdata+ и USB кабель-преобразователь наготове.
- Вставьте компакт-диск KATdata+ в дисковод. Откройте папку диска. Щелкните дважды на KATdata+ Software Installer и следуйте инструкциям для завершения установки.
- Подключите кабель USB к расходомеру и к USB-разъёму компьютера. Сообщение, аналогичное приведенному ниже, должно появиться на экране компьютера (рис. 1):

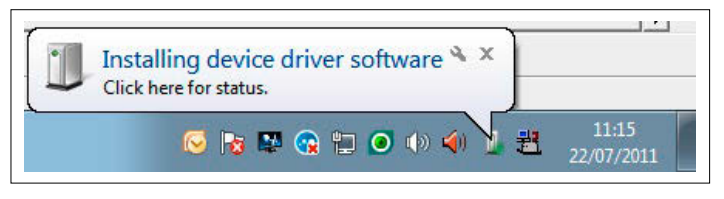

Рис. 1. Извещение об установке программного обеспечения

## Шаг 2: Проверка программного драйвера

- Для того, чтобы проверить, что драйвер был успешно установлен, перейдите в меню Пуск (Start), откройте Панель управления (Control Panel) и запустите Диспетчер устройств (Device Manager). В качестве альтернативы, используйте окно поиска в меню Пуск (Start).
- FTDI USB кабель должен быть перечислен в разделе Порты ((Ports) (COM & LPT)) - Серийный порт USB ((USB Serial Port) (COM #)). Пожалуйста, обратите внимание на номер последовательного порта в меню свойств, как показано ниже (рис. 2).

| Port Settings Driver Details USB Serial Port (COM8)                                                                               |
|----------------------------------------------------------------------------------------------------|
| Device type: Ports (COM & LPT)<br>Manufacturer: FTD1<br>Location: on USB Serial Converter<br>status<br>vvice is working property. |
|                                                                                                    |

Рис. 2. Меню свойств последовательного порта USB

## Шаг З: Загрузка данных

- В KATdata+ перейдите в Опции (Options) Предпочтения (Preferences) и выберите вкладку Последовательный (Serial).
- Под Последовательным портом (Serial Port) выберите USB Порт (COM#) (USB Serial Port). СОМ# - номер, определённый в диспетчере устройств. Рекомендуется использовать настройки по умолчанию (рис. 3). Подтвердите с помощью OK.

| File Edit Data | a Set Flowmeter Options H | lelp    |                  |            |         |            |         |       |     |
|----------------|---------------------------|---------|------------------|------------|---------|------------|---------|-------|-----|
| - 🖓 🕲 🗃 🛛      |                           |         |                  |            |         |            |         |       |     |
| Log Files      |                           | ×       | Data Set 👻       | Identifier | Tag No. | Date Time  | Channel | Units | Row |
|                |                           |         |                  |            |         |            |         |       |     |
|                | KATdata+ Options          | 1       |                  |            |         | <b>—X</b>  |         |       |     |
|                | Connect Serial Tru        |         |                  |            |         |            |         |       |     |
|                | General Schur Ex          | poet    |                  |            |         |            |         |       |     |
|                | Serial Port: 1            | JSB Ser | rial Port (COM8) |            |         | -          |         |       |     |
|                | Bits per second: 9        | 600     | •                |            |         |            |         |       |     |
|                | Data bits: 8              |         | •                |            |         |            |         |       |     |
|                | Parity:                   | ven     | *                |            |         |            |         |       |     |
|                | Stop bits:                |         | +                |            |         |            |         |       |     |
|                | Flow control:             | lone    | -                |            |         |            |         |       |     |
|                |                           |         |                  |            |         |            |         |       |     |
|                |                           |         |                  |            | Restor  | e Defaults |         |       |     |
|                |                           |         |                  |            | -       |            |         |       |     |
|                |                           |         |                  |            | ок      | Cancel     |         |       |     |
|                |                           | - 10    |                  | _          |         |            |         |       |     |

Рис. З. Меню свойств KATdata+

 Нажмите в программном окне KATdata+ на белую стрелку, указывающую вниз (рис. 4) для начала передачи данных.

| File Data Set Flowmeter Options Help |   |          |            |        |
|--------------------------------------|---|----------|------------|--------|
| 🕂 🗗 🔚   III 🔟 🖄   🖳   🕢   🖡          |   |          |            |        |
| Log Files                            | × | Data Set | Identifier | Tag No |

Рис. 4. Меню управления KATdata+

- Выберите место для сохраняемого файла на компьютере и имя файла. Убедитесь, что файл заканчивается расширением .kat.
- Чтобы начать загрузку нажмите Сохранить (Save). В случае успешного подключения, расходомер издаст короткие звуковые сигналы и загрузка начнется. Строка состояния загрузки будет показана в ПО KATdata+ и на экране расходомера.
- После успешного завершения загрузки, данные измерения могут быть просмотрены в окне программы KATdata+.
- Если у Вас есть дальнейшие вопросы об установке или загрузке данных, пожалуйста, обращайтесь в службу технической помощи. Контактную информацию о представительствах и дистрибьюторах для Вашей страны Вы можете найти на домашней странице www.katronic.com.

Katronic AG & Co. KG Тел. +49 (0)3943 239 900 ил. почта info@katronic.de Траничка www.katronic.cor